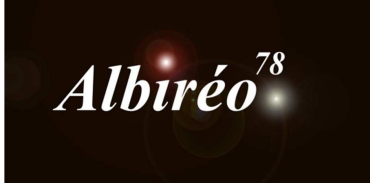

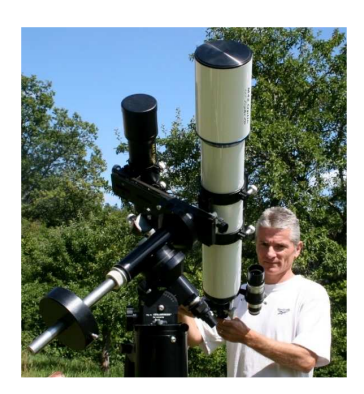

# NGC 2237, la Rosette Lionel

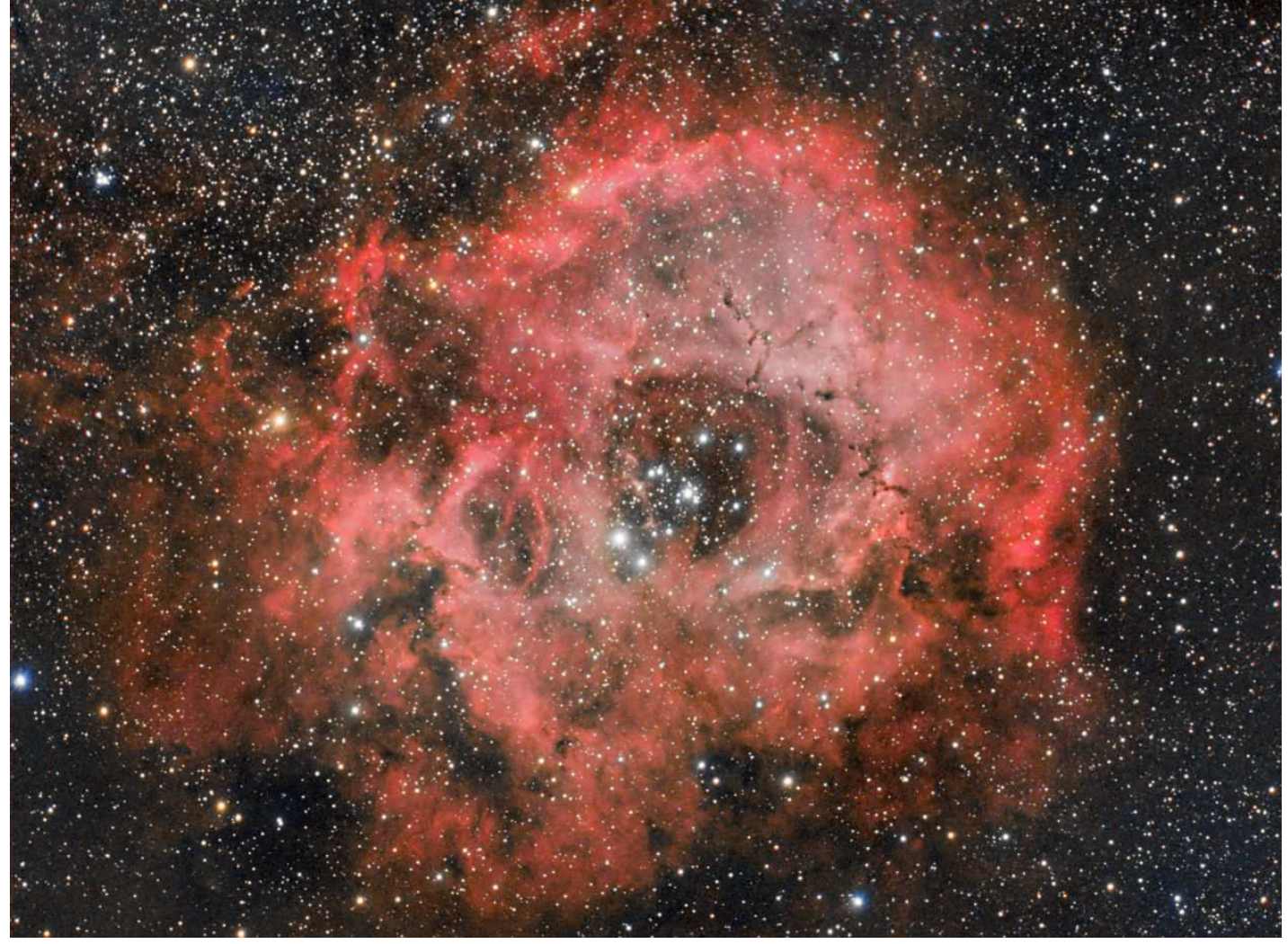

**1.** Structure globale du traitement

![](_page_1_Figure_1.jpeg)

Traitement en mode linéaire

Traitement en mode non-linéaire

Traitement final

# 2.1 Prétraitement des images : Luminance Ha

➔ Avant d'intégrer les images les unes sur les autres, je vais éliminer les plus mauvaises et choisir la meilleure qui me servira de référence pour l'intégration

![](_page_2_Figure_3.jpeg)

La dernière image est la meilleure (frame8), les images 4, 6, 8, 9 et 11 (respectivement les images 12, 14, 16, 1 et 2) ont une FWMH supérieure à 3, je ne vais pas les retenir pour la registration.

→ ImageIntegration avec les 13 images restantes (13 x 10 min)

![](_page_2_Picture_6.jpeg)

Avec des sigmas réglés à 4,5 la réjection est de 0,3% La qualité de l'image moyenne des 13 images est nettement meilleure qu'une seule image brute.

# 2.2 Prétraitement des images couleurs de Nicolas avec la lunette William Optics

→ Script / Batchprocessing / SubFrameSelector pour analyser les images

![](_page_3_Figure_2.jpeg)

C'est la 1<sup>ere</sup> image la meilleure, je n'utiliserai pas les 3 dernières.

#### → ImageCalibration

![](_page_3_Figure_5.jpeg)

Pour que le master\_flat soit dans le même sens que les images, il faut le tourner de 90° vers la gauche Les flat permettent de se débarrasser proprement des poussières

![](_page_3_Picture_7.jpeg)

→ *StarAlignment / ImageIntegration* avec les 16 images restantes (16 x 10 min) Avec des sigmas réglés à 4.00, j'ai une réjection de 0,174%

 $\rightarrow$  Rotation de l'image avec *FastRotation* pour la mettre en format portrait comme l'image H $\alpha$ 

![](_page_4_Picture_2.jpeg)

On constate un gradient sur l'image qu'on éliminera avec DBE

# 2.3 Prétraitement de mes images couleurs avec le C14 et le réducteur Hyperstar

![](_page_4_Figure_5.jpeg)

![](_page_4_Figure_6.jpeg)

Les images 14, 15, 16, 18 et 21 ont une FWMH > 1,8", l'image 26 est à 1,372" c'est la meilleure.

#### → Pour le cadran n°2

![](_page_5_Figure_1.jpeg)

Les 10 dernières images prises un peu plus tard dans la soirée (à cause d'un passage de nuages) ont une FWMH > 2,2", toute la série des 2b. La meilleure image c'est la n°3 à 1,637".

#### ➔ Pour le cadran n°3

![](_page_5_Figure_4.jpeg)

Les images 4, 16, 3b-4, 5, 6 ont une FWMH > 2,2", toute la série des 2b. La meilleure image c'est la n°13 à 1,702".

![](_page_5_Figure_6.jpeg)

![](_page_5_Figure_7.jpeg)

Les images 6, 17, 19, 24, 25, 27, 28 ont une FWMH > 2,4", toute la série des 2b. La meilleure image c'est la n°2 à 1,880".

→ Debayer, ImageCalibration, StarAlignment, ImageIntegration pour chaque cadran.

Une fois encore, on voit le bénéfice de l'empilement de plusieurs images par rapport à une seule image brute RGB 2:1 integration2 | rosette\_hyp3.fit - x + X L RGB 2:1 c\_debayer\_rosette\_3\_1\_30s\_9\_C0 | c\_debayer\_ros... - x

![](_page_6_Picture_1.jpeg)

![](_page_6_Picture_2.jpeg)

es 4 images obtenues avec le C14 hyperstar

![](_page_7_Picture_0.jpeg)

## **3.1** Traitement de l'image Ha

![](_page_8_Picture_2.jpeg)

→ DBE pour corriger les gradients dans les coins, je positionne les pointeurs manuellement pour ne pas supprimer de nébulosités dans l'opération. Le fond de ciel semble être plus sombre vers la gauche qu'à droite.

![](_page_8_Figure_4.jpeg)

Le fond de ciel est plus homogène sur toute l'image, les nébulosités ressortent déjà un peu mieux

→ DynamicPSF pour extraire la PSF de l'image. 86 étoiles sélectionnées sur l'image

|         | Gray 1:3 rosette_Ha_moy_DBE   <*new*>  |                | - <del>-</del> + × |       |    |          |           |             |                     |       |         |       |
|---------|----------------------------------------|----------------|--------------------|-------|----|----------|-----------|-------------|---------------------|-------|---------|-------|
|         |                                        | <u>77</u>      |                    |       |    | 1        | DynamicP5 | F           |                     |       |         | x x   |
| DBE     |                                        |                |                    | (     | Ch | В        | A         | cx          | cy                  | sx    | sy      | FWH   |
| Yor     | er.<br>                                | •              | Moffat             |       |    | 0.006747 | 0.220843  | 2457.53     | 1871.02             | 2.81  | 2.15    | 2.1   |
| la n    |                                        | <b>▼★</b>      | - 18 G2/1          | 84    | Θ  | R MART   |           | 10/03/00/04 | <b>1</b> 00000-1000 |       | 4.49.20 |       |
| tte     |                                        |                | ) Moffat           | 05    | 0  | 0.007924 | 0.200245  | 1954.17     | 1962.70             | 3.69  | 2.55    | 3.(   |
| rose    |                                        | Y X            | Moffat             | 85    | U  | 0 006725 | 0 073754  | 1965 74     | 2114 42             | 3 18  | 2 22    | 3.(   |
|         |                                        | - +            | norrae             | 86    | Θ  | 0.000/25 | 0.0/3/34  | 1909.74     | 2114.42             | 5.10  | 2.22    | 5.0   |
|         |                                        |                | Moffat             | 10:05 |    | 0.009629 | 0.379223  | 2215.19     | 1664.76             | 3.39  | 2.47    | 2.(▲  |
|         |                                        |                |                    |       |    |          | 1         |             |                     |       |         |       |
|         |                                        | Star 86 of 8   | 6 /1 calacted      |       | _  |          |           |             | - N                 | 0. (5 | e1 67   |       |
|         | · · · · · · · · · · · · · · · · · · ·  |                | io / I selected    |       |    |          |           | ⊞ ⊡         |                     | 130   |         |       |
|         |                                        | PSF Model Fu   | nctions            |       |    |          |           |             |                     |       |         | *     |
|         |                                        | Auto           | Gaussia            | n     | [  | Moffat   | Moffat    | 10 🔲 Moffa  | st8                 |       |         |       |
|         |                                        | Circular D     | Moffat4            | anala |    | Moffat25 | Moffat    | 15 🛄 Loren  | tzian               |       |         |       |
|         |                                        |                | sr 💌 signed        | angle | •  |          |           |             |                     |       |         |       |
|         |                                        | Star Detection |                    |       |    |          |           |             |                     |       |         | ¥     |
|         |                                        | Image Scale    |                    |       |    |          |           |             |                     |       |         | ¥     |
|         |                                        | ⊾ ×            |                    |       |    |          |           |             |                     |       | 0       | J B X |
| لح<br>ح |                                        | A State of the | 100 A              |       |    |          |           |             |                     |       |         |       |
| -<br>E  | A THE SHARE SHARE A REAL OF A THE REAL | City winds     |                    |       |    |          |           |             |                     |       |         |       |
| 0       |                                        | - COMPANY LONG | 8.6                |       |    |          |           |             |                     |       |         |       |

- → Tri des étoiles, sélection des 50 premières et extraction de la PSF
- → StarMask qui servira de référence pour éviter l'apparition d'anneaux autour des étoiles lors de la déconvolution

|                              |                  | StarMask  | <u> </u>   |
|------------------------------|------------------|-----------|------------|
|                              | Noise threshold: | 0.01000   |            |
| Gray 1:0 star_mask   <*new*> | Working mode:    | Star Mask | -          |
|                              | Scale:           | 3         |            |
| 8                            | Structure Growth |           | \$         |
|                              | Large-scale:     | 1         |            |
|                              | Small-scale:     | 4         |            |
|                              | Compensation:    | 2 🜩       |            |
|                              | Mask Generation  |           | \$         |
|                              | Smoothness:      | 16 🜲      |            |
|                              |                  | Aggregate |            |
|                              |                  | Binarize  |            |
|                              |                  |           |            |
|                              |                  |           |            |
|                              | Mask Preprocessi | ng        | *          |
|                              | Shadows:         | 0.00000   |            |
|                              | Midtones:        | 0.50000   |            |
|                              | Highlights:      | 1.00000   | 0          |
|                              | Truncation:      | 1.00000   | 0          |
|                              | Limit            | 1 00000   |            |
|                              | Limic            | 1.00000   |            |
|                              |                  |           | <b>DDX</b> |

### → Deconvolution

| [3]          | E) 🔂 📭   | 🛄 👩 📋 Gray                            | 1 単 2 X 2 中 1                 |        | Je De                          | convolution         |               | <u> </u> |
|--------------|----------|---------------------------------------|-------------------------------|--------|--------------------------------|---------------------|---------------|----------|
| -            |          |                                       |                               |        | PSF                            |                     |               | *        |
|              |          | Gray 1:1 rosette_Ha                   | _moy_DBE->Preview01   <*new*> | 0.000  | Parametric PSF Motion Blur PSF | External PSF        |               | _        |
| e_Ha_moy_DBE |          |                                       |                               |        | View Identifier<br>PSF         | t                   |               |          |
| osette       |          |                                       |                               |        |                                |                     | 13 x 13       |          |
|              |          | the second                            |                               |        | Algorithm                      |                     |               |          |
| ew01         |          | Sec.                                  |                               |        | Algorithm: Regularized Richa   | rason-Lucy          |               |          |
| Previ        |          |                                       |                               | Carlos | Target: Luminance (CIE )       | ) 🔫                 |               |          |
|              |          | State State                           |                               |        | Deringing                      | <u> </u>            |               | *        |
|              |          | the second second                     |                               |        | Global dark: 0.0300            |                     |               |          |
|              |          | the last                              |                               |        | Global bright. 0.0000          |                     |               |          |
|              |          | The factor                            |                               |        | ✓ Local deringing              | )                   |               |          |
|              |          | 1 1 1 1 1 1 1 1 1 1 1 1 1 1 1 1 1 1 1 |                               |        | Local amount: 0,70             |                     | -0            |          |
|              |          |                                       |                               |        | Wavelet Regularization         |                     |               | *        |
|              |          |                                       |                               |        | Noise model: Gaussian 🔻        | Wavelet layers: 3 🗘 | B3 Spline (5) | -        |
| ы<br>Б       |          |                                       |                               |        | Noise threshold                | Noise reduction     |               |          |
| 5            |          | -                                     |                               |        | 1: 5.00                        | 1.00                | 0             |          |
| 0            |          | A CONTRACTOR OF A                     |                               |        | 3: 1.00                        | 0.60                |               |          |
|              |          |                                       |                               |        | 4: 1.00                        | 0.70                |               |          |
|              |          |                                       |                               |        | 5: 1.00                        | 0.70                |               |          |
|              |          |                                       |                               |        | Convergence: 0.0000            |                     | Dis           | abled    |
|              | 🔀 Screen | TransferFunction: roset               | tte □ ×                       |        | Dynamic Range Extension        |                     |               | ¥        |
|              |          |                                       |                               | 10 A   |                                |                     |               | N W      |

Pour faire les réglages rapidement, on teste sur un preview. Le réglage qui fait toute la différence entre des étoiles qui vont s'empâter et des étoiles qui vont être entourées d'anneaux sombres c'est le **Global dark**. Vers les valeurs élevées, les étoiles s'élargissent, vers les valeurs les plus petites les étoiles s'affinent.

![](_page_10_Picture_3.jpeg)

De gauche à droite : 30 itérations sur le preview avec Global dark réglé à 0.01, 0.03, 0.05

Quand on a trouvé les bons réglages sur le preview, on les applique sur l'image, ici avec 50 itérations.

![](_page_11_Picture_0.jpeg)

Les nuages obscurs ont des contours plus nets

![](_page_11_Figure_2.jpeg)

Les filaments s'affinent, les étoiles sont plus piquées → Réduction du bruit avec *MultiscaleLinearTransform* 

|               |      |          | MultiscaleLinearTransform    |          |   | ≖ × |
|---------------|------|----------|------------------------------|----------|---|-----|
|               | ,    | Algorith | m: Starlet transform         |          |   | -   |
| Lay           | ers  |          |                              |          |   | \$  |
| •             | )yad | dic (    | Linear: 0 🔹                  | Layers:  | 5 | -   |
| Sca           | ling | j functi | on: Linear Interpolation (3) |          |   | -   |
| Lay           | er   | Scale    | Parameters                   |          |   |     |
| $\overline{}$ | 1    | 1        | S(3.500,1.00,1)              |          | _ |     |
| $\checkmark$  | 2    | 2        | S(2.000,0.60,1)              |          |   |     |
| $\sim$        | 3    | 4        |                              |          |   |     |
| ~             | 4    | 8        |                              |          |   |     |
| Ľ             | 5    | 16       |                              |          |   |     |
| Ľ             | к    | 52       |                              |          |   |     |
|               |      |          |                              |          |   |     |
|               |      |          |                              |          |   |     |
| $\checkmark$  | Det  | ail Laye | er 2/5                       |          |   | *   |
|               |      | Bias:    | 0.000                        |          |   |     |
| ~             | No   | ise Redu | uction                       |          |   | \$  |
|               | Th   | reshold: | 2 000                        |          |   |     |
|               |      | mount    | 0.60                         | <u> </u> |   |     |
|               |      |          |                              | -        |   |     |
|               | ne   | rations  |                              |          |   | _   |
| 브             | Lin  | ear Mas  | k                            |          |   | Ŧ   |
| ш             | k-S  | igma N   | oise Thresholding            |          |   | Ŧ   |
|               | Der  | inging   |                              |          |   | - 🕶 |
| Larg          | je-S | cale Tra | ansfer Function              |          |   | - 🗸 |
| Dyn           | am   | ic Rang  | e Extension                  |          |   | - 🕶 |
| Taro          | et:  |          | Laver Preview                | c        |   |     |
| RGE           | 3/K  | compo    | nents 💌 No layer pre         | view     |   | -   |
|               |      | 0        |                              |          |   | D X |
|               |      | ~        |                              |          |   |     |

Là encore les paramètres sont à régler sur un preview pour ne pas perdre trop de temps...

![](_page_12_Picture_0.jpeg)

Avant et après la réduction du bruit.

## 3.2 Traitement de l'image couleur de Nicolas

→ *DBE* pour corriger les gradients dans les coins, je positionne les pointeurs manuellement pour ne pas supprimer de nébulosités dans l'opération. Le fond de ciel semble être plus clair vers la droite, je place les pointeur en cercles concentriques autour du centre.

![](_page_12_Picture_4.jpeg)

![](_page_13_Picture_0.jpeg)

→ BackgroundNeutralization, ColorCalibration et DBE à nouveau, l'image était franchement verte RGB 1:5 rosette\_Niko\_moy\_DBE\_DBE | <\*new\*>

![](_page_13_Picture_2.jpeg)

→ Réduction du bruit avec *MultiscaleLinearTransform* 

|                                |          |                    | MultiscaleLinearTransform 2  | × × |
|--------------------------------|----------|--------------------|------------------------------|-----|
|                                |          | Algorith           | nm: Starlet transform        | -   |
| Lay                            | ers      |                    |                              | \$  |
| •                              | )ya      | dic (              | Linear: 0 🚖 Lavers: 5        | -   |
| Sca                            | line     | n functi           | on: Linear Interpolation (3) | -   |
| Law                            |          | Scale              |                              |     |
|                                | er<br>1  | Scale<br>1         | S(2 500 1 00 1)              | _   |
| 1                              | 2        | 2                  | S(2.000,0.49,1)              |     |
| 1                              | 3        | 4                  | S(1.500,0.29,1)              |     |
| ~                              | 4        | 8                  |                              |     |
| 1                              | 5        | 16                 |                              |     |
| <ul> <li></li> <li></li> </ul> | R        | 32                 |                              |     |
| ~                              | No<br>Th | ise Red<br>reshold | uction<br>: 1.500            | *   |
|                                | A        | mount              | 0.29                         |     |
|                                | Ite      | rations            | 1                            |     |
|                                | Lin      | ear Mas            | sk                           | Ŧ   |
|                                | k-S      | igma N             | oise Thresholding            | ¥   |
|                                | De       | ringing            |                              | Ŧ   |
| Larg                           | ge-S     | Scale Tr           | ansfer Function              | Ŧ   |
| Dyn                            | am       | ic Rang            | e Extension                  | Ŧ   |
| Tarqu                          | et:      |                    | Layer Preview:               |     |
| RGE                            | 3/K      | compo              | nents  No layer preview      | -   |
|                                |          | 0                  |                              | 25  |
| -                              |          | -                  |                              |     |

![](_page_14_Picture_2.jpeg)

avant

après

Les 4 images du C14 hyperstar ont déjà été converties en non-linéaire pour pouvoir en faire la mosaïque, sinon il n'y a pas assez de signal pour bien égaliser le fond de ciel.

→ On fixe les seuils en envoyant la *STF* dans *HistogramTransformation* 

#### 4.1 Traitement de l'image Ha

→ Je fais un masque pour protéger le fond de ciel, STF binarisée dans l'histogramme que j'applique directement sur l'image pour ne traiter que la nébuleuse.

![](_page_15_Figure_4.jpeg)

→ LocalHistogramEqualization appliqué 2 fois avec des paramètres différents pour travailler sur différentes échelles

| 🚯 LocalHis                      | stogramEqualization     | × × | LocalHistogramEqualization                            | ж X |
|---------------------------------|-------------------------|-----|-------------------------------------------------------|-----|
| Kernel Radius: 200              |                         |     | Kernel Radius: 40                                     |     |
| Contrast Limit: 2.0             |                         |     | Contrast Limit: 3.0 🛶                                 |     |
| Amount: 0.300                   |                         |     | Amount: 0.100                                         |     |
| Histogram Resolution: 8-bit (25 | i6) 💌 🗹 Circular Kernel |     | Histogram Resolution: 8-bit (256) 💌 🗹 Circular Kernel |     |
| N 🖬 O                           | •                       | ЪЖ  |                                                       | ъж  |

![](_page_16_Picture_0.jpeg)

On a une nette amélioration des contrastes

- → STF dans HistogramTransformation pour fixer les seuils
   → StarMask en mode « détection de structures »

|                                                 |                  | StarMask            | <u> </u> |
|-------------------------------------------------|------------------|---------------------|----------|
| Gray 1:6 structure_map   <*new*>                | Noise threshold: | 0.20000             |          |
|                                                 | Working mode:    | Structure Detection | <b>•</b> |
|                                                 | Scale:           | 7 🗘                 |          |
|                                                 | Structure Growth |                     | \$       |
|                                                 | Large-scale:     | 1 🚔                 |          |
|                                                 | Small-scale:     | 4 🌩                 |          |
| - · · · · · · · · · · · · · · · · · · ·         | Compensation:    | 2 🚔                 |          |
| · · · · · · · · · · · · · · · · · ·             | Mask Generation  |                     | \$       |
|                                                 | Smoothness:      | 16 🌲                |          |
|                                                 |                  | Aggregate           |          |
| : : : : : : : : : : : : : : : : : :             |                  | Binarize            |          |
|                                                 |                  | Contours            |          |
| · · · · · · · · · · · · · · · · · · ·           | Mask Dreprocessi |                     | *        |
|                                                 | Shadows          | 0 00000             |          |
|                                                 | Midtones:        | 0.50000             |          |
| - > 밝혔다. 방법 방법 방법 방법 방법 방법 방법 방법 방법 방법 방법 방법 방법 | Highlights       | 1,00000             |          |
|                                                 | Truncation       | 1.00000             |          |
|                                                 | Limit            | 1,00000             |          |
|                                                 |                  | 1.00000             |          |
|                                                 |                  |                     |          |

#### → *ATrousWaveletTransform* avec le masque précédent

| Ц      | Gray 1:3 rosette_Ha_moy_DBE_clone   <*new*>                                                                      | 🗕 🖛 🕂 🔣 🛛 ATrousWaveletTransform           | X X    |
|--------|----------------------------------------------------------------------------------------------------|--------------------------------------------|--------|
|        |                                                                                                    | Wavelet Layers                             | \$     |
| clone  |                                                                                                    | O Dyadic O Linear: 0      Layer            | s: 8 🔻 |
| DBE    |                                                                                                    | Scaling Function: Linear Interpolation (3) | -      |
| You    |                                                                                                    | Layer Scale Parameters                     |        |
| u e    |                                                                                                    | ✓ 1 1 +0.500 S(40.000,0.50,2)              |        |
| e.     |                                                                                                    | 2 2 +0.200 S(10.000,0.50,1)                |        |
| oset   |                                                                                                    | ✓ 3 4 +0.080                               |        |
| e      |                                                                                                    | 4 8                                        |        |
|        |                                                                                                    | 5 16 +0.020                                |        |
|        |                                                                                                    | 7 64 +0.030                                |        |
|        |                                                                                                    | 8 128                                      |        |
|        |                                                                                                    | ✓ R 256                                    | -      |
|        |                                                                                                    | Detail Laver 2/8                           | *      |
|        |                                                                                                    | Bias: 0.200                                | •      |
|        |                                                                                                    | Noise Reduction                            | \$     |
|        |                                                                                                    | Threshold: 10.00                           |        |
|        | and the second second second second second second second second second second second second second second second | Amount: 0.50                               |        |
|        |                                                                                                    | Iterations: 1                              |        |
|        |                                                                                                    | k-Sigma Noise Thresholding                 | Ŧ      |
|        |                                                                                                    | Deringing                                  | ¥      |
| ×      |                                                                                                    | Large-Scale Transfer Function              | ¥      |
| ц<br>П |                                                                                                    | Dynamic Range Extension                    | ¥      |
| 0      |                                                                                                    | Turch Laure Destinut                       |        |

#### → On augmente le contraste avec *CurvesTransformation* Gray 1:3 rosette\_Ha\_moy\_DBE\_clone | <\*new\*>

![](_page_17_Figure_3.jpeg)

![](_page_18_Picture_0.jpeg)

→ Script / Utilities / DarkStructureEnhance pour renforcer les nuages sombres. Même avec un réglage à 0.2, les contrastes sont un peu forts, je la combine à 50%, 50% avec un clone de l'image avant l'application du script. HistogramTransformation pour fixer les seuils

![](_page_18_Picture_2.jpeg)

L'image Ha est prête.

# 4.2 Traitement de l'image couleur du C14 hyperstar

- → STF dans HistogramTransformation pour fixer les seuils
   → Réduction du bruit avec MultiscaleMedianTransform

|       |          |          | MultiscaleMedianTransform      |      | жx  |
|-------|----------|----------|--------------------------------|------|-----|
|       | 1        | Algorith | m: Multiscale median transform |      | -   |
| Laye  | rs       |          |                                |      | \$  |
| • D   | yad      | dic (    | Linear: 0 🜲 Layer              | s: 5 | -   |
| Laye  | er       | Scale    | Parameters                     |      |     |
| I     | 1        | 1        | S(t=3.0000, s=1.00, a=1.0000)  |      |     |
| 1     | 2        | 2        | S(t=1.0000, s=0.30, a=0.3000)  |      |     |
| 1     | 3        | 4        |                                |      |     |
| 1     | 4        | 8        |                                |      |     |
| 1     | 5        | 16       |                                |      | _   |
| 1     | R        | 32       |                                |      |     |
|       |          |          |                                |      | _   |
|       |          |          |                                |      |     |
|       | _        |          |                                |      | _   |
|       | Det      | ail Laye | r 2/5                          |      |     |
|       |          | Bias:    | 0.000                          |      | - 🛛 |
|       | Noi      | ise Redu | uction                         |      | *   |
|       | Th       | eshold:  | 1.0000                         |      |     |
|       | A        | mount:   | 0.30                           |      |     |
|       | A        | daptive: | 0.3000                         |      |     |
|       | Lin      | ear Mas  | k                              |      | Ŧ   |
| Dyna  | am       | ic Rang  | e Extension                    |      | Ŧ   |
| Ŧ     |          |          |                                |      | _   |
| large | t:<br>/V | compo    | Layer Preview:                 |      | -   |
| KOB   | / K      | compo    | No layer preview               |      |     |
|       |          | 0        |                                |      | вж  |

![](_page_19_Picture_4.jpeg)

➔ Orientation des 3 images pour avoir le Nord vers le haut et l'Est vers la gauche, réelle apparence des objets dans le ciel. Pour cela il faut repérer 2 étoiles dont on connaît les coordonnées équatoriales et on oriente les images pour que la ligne qui joint les 2 étoiles ait la bonne direction.

![](_page_20_Figure_1.jpeg)

Capture d'écran de Stellarium

| HIP 31523 (en bas à gauche), et HIP 31019 (en haut à droite) |  |
|--------------------------------------------------------------|--|
|--------------------------------------------------------------|--|

|           | Α     | δ      | <b>α</b> (°) | <b>δ</b> (°) |
|-----------|-------|--------|--------------|--------------|
| HIP 31523 | 6h 36 | 4° 30' | 99°          | 4,5°         |
| HIP 31019 | 6h 30 | 5° 52' | 97,5°        | 5,87°        |

Orientation de la ligne joignant les 2 étoiles (un angle qui visiblement est de l'ordre de 45°, par rapport à l'horizontale vers la droite)

$$Arctg(\alpha) = Arctg\left(\frac{5,87-4,5}{99-97,5}\right) = 42,4^{\circ}$$
Gray 1:6 Ha | <\*new\*>

A partir des coordonnées des étoiles sur l'image je calcule l'orientation de la ligne qui les joint

$$Arctg(\alpha) = Arctg\left(\frac{2508 - 594}{834 - 2286}\right) = 127, 2^{\circ}$$

L'image est orientée à 84,8° par rapport à l'image de la nébuleuse dans le ciel

C'est cette image qui me servira de référence pour la garder sous la forme d'un rectangle dont les côtés sont verticaux et horizontaux (si les images sont orientées d'une autre manière, le rectangle que je pourrai former avec le *Crop* diminuera trop les dimensions)

Sur l'image de Nicolas, l'orientation vaut

$$Arctg(\alpha) = Arctg\left(\frac{2105 - 800}{825 - 2200}\right) = 136,5^{\circ}$$

Elle est orientée à 9° par rapport à l'image H $\alpha$ 

Sur l'image C14, il faut d'abord faire un miroir pour la retourner verticalement, *FastRotation*, miroir vertical L'orientation vaut

$$Arctg(\alpha) = Arctg\left(\frac{2247 - 21}{2723 - 763}\right) = 48,6^{\circ}$$

Orientée à -78,6° par rapport à celle de Fabien

Les 3 images sont maintenant orientées de la même manière, mais l'image de Nicolas est assez bruitée, les conditions de prises de vues étaient assez mauvaises, je ne vais pas l'utiliser pour la combiner avec l'image H $\alpha$  de Fabien.

![](_page_21_Figure_8.jpeg)

Hα de Fabien

mon image couleur

- Combinaison de l'image Hα et de l'image couleur. Il faut fabriquer une image Luminance à partir du Hα et du canal rouge de l'image couleur, sinon les couleurs ne seront absolument pas naturelles.
   Il faut d'abord aligner les images pour qu'elles puissent être superposables avec *StarAlignment*
- ➔ Séparation des canaux de l'image couleur, et fabrication de la luminance de la manière suivante
  ▲ 1 L = 0.7 Le + 0.2 P

**1.**  $L = 0.7 H\alpha + 0.3 R$ **2.**  $R = 0.7 R + 0.7 H\alpha$ 

Pour cela on utilise le process *PixelMath* puis *LRGBCombination* puis *Crop* 

![](_page_21_Picture_15.jpeg)

![](_page_21_Picture_16.jpeg)

→ *ColorSaturation* pour dynamiser un peu le rouge

![](_page_22_Figure_2.jpeg)

→ CurvesTransformation

![](_page_22_Figure_4.jpeg)

→ *MultiscaleMedianTransform* très léger pour accentuer les contrastes

| M        |     |          | MultiscaleMedianTransform      | <u> </u> |
|----------|-----|----------|--------------------------------|----------|
|          | ,   | Algorith | m: Multiscale median transform | -        |
| Lay      | ers |          |                                | \$       |
| • 0      | )ya | dic 🤇    | Linear: 0 🌲 Laye               | ers: 5 🔻 |
| Lay      | er  | Scale    | Parameters                     |          |
| 1        | 1   | 1        |                                |          |
| <b>~</b> | 2   | 2        |                                |          |
| <b>∠</b> | 3   | 4        |                                |          |
| ×        | 4   | 8        |                                |          |
| Ľ        | 5   | 16       | +0.020                         |          |
| <b>`</b> | к   | 32       |                                |          |
|          |     |          |                                |          |
|          |     |          |                                |          |
| ~        | Det | ail Laye | r 4/5                          | \$       |
|          |     | Bias     | 0.000                          |          |
|          | No  | ise Redi | uction                         | \$       |
|          | Th  | reshold  | 1.0000                         |          |
|          | A   | mount    | 1.00                           |          |
|          | Δ   | dantive  | 0.0000                         |          |
|          |     | aupure   | 0.0000                         | _        |
|          | Lin | ear Mas  | ĸ                              | *        |
| Dyn      | am  | ic Rang  | e Extension                    | Ŧ        |
| Targ     | et: |          | Laver Preview:                 |          |
| RGE      | 3/K | compo    | nents 💌 No layer preview       | / 🔻      |
|          |     | 0        |                                |          |
|          |     | 0        |                                |          |

→ *HistogramTransformation* et *Rotation* de 90° dans le sens indirect pour que l'image soit horizontale

Image finale

![](_page_23_Picture_2.jpeg)